Segédlet oktatóknak a Moodle használatához – Alapvető funkciók a távoktatáshoz

Ebben a segédletben leírtakat Önnek minden egyes kurzusára alkalmaznia kell.

#### Kurzusba való belépés

#### RÖVIDEN

1. A "Kurzusaim" blokkból válassza ki vagy a "Minden kurus…" linkre kattintva navigáljon el a megtekinteni vagy szerkeszteni kívánt kurzushoz. A "Kurzuskategóriák" lap alján talál keresési lehetőséget, melyben a kurzus nevére, annak egy részére vagy a kurzus kódjára kereshet rá.

# RÉSZLETESEBBEN

**1.** A Moodle-be való sikeres belépés után a lap bal oldalán található "Kurzusaim" nevű blokkban kattintson a megtekinteni vagy szerkeszteni kívánt kurzus nevére.

| Kurzusaim             | - |
|-----------------------|---|
| 🐤 moodle teszt kurzus |   |
| Minden kurzus         |   |

Előfordulhat, hogy annyi kurzusa van, hogy azok nem férnek bele a blokkba vagy más kurzusokat is szeretne megtekinteni. Ez esetben kattintson a blokk alján található "Minden kurzus…" linkre. A megjelenő oldalon az egyes kategóriák között barangolva a Moodle összes kurzusa között böngészhet. A lap alján a kategóriák alatt talál egy igen hasznos keresési funkciót:

| Kurzusok keresése: | Mehet |
|--------------------|-------|
|                    |       |

"Kurzusok keresése" mezőbe írja be a keresett kurzus nevét vagy annak egy részét vagy a kurzus kódját, amelyre kíváncsi; majd kattintson a "Mehet" gombra! Ha a "computer" szóra keres rá, akkor az összes olyan kurzus szerepelni fog a találatok között, amelynek a nevében szerepel ez a szó.

#### Kurzus kulcsának (jelszavának) beállítása

Az egyes kurzusaihoz kulcsot (jelszót) állíthat be. A kulcs lényege, hogy csak azok a hallgatók tudják felvenni az Ön kurzusát, akik annak kulcsát ismerik. A kulcs beállítása nem kötelező; amennyiben Ön a kulcs beállítása mellett dönt, úgy azt köteles a hallgatóival közölni Neptun üzenet formájában! Ennek az üzenetnek célszerűen tartalmaznia kell a kurzusra mutató linket és a beállított kulcsot.

# RÖVIDEN

Kattintson az "Adminisztráció" blokk / "Beállítások" linkjére!
 "Felvehetőség" résznél írja be a "Beiratkozási kulcs" mezőbe a kurzushoz beállítani kívánt jelszót!

3. Kattintson a "Módosítások mentése" gombra! (lap alján)

# **RÉSZLETESEBBEN**

1. Kattintson a bal oldali "Adminisztráció" nevű blokk "Beállítások" linkjére!

**2.**A "Felvehetőség" résznél írja be a "Beiratkozási kulcs" mezőbe a kurzushoz beállítani kívánt jelszót! Bevett gyakorlat, hogy kulcsnak valami egyszerű szót állítanak be az oktatók, gyakran valami az oktatott tárggyal kapcsolatos szakkifejezést.

| A kurzus tanulók számára elérhető 🛛 🗸 |
|---------------------------------------|
| Megmutat                              |
| Vendégek nem léphetnek be 🗸 🗸         |
|                                       |

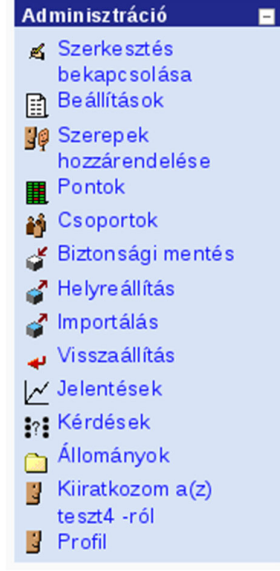

3. Görgessen le a lap aljára és kattintson "Módosítások mentése" gombra!

# Kurzus linkjének (URL) megállapítása.

# RÖVIDEN

1. A kurzusba való belépés után másolja át az oldal linkjét (URL-t) abba a Neptun üzenetbe, amelyet a kurzust felvett hallgatók részere küld, hogy tudassa velük a feltöltött anyagok elérhetőségének linkjét! Ez a link egyértelműen azonosítja a kurzust.

**2.** Amennyiben állított be kulcsot (jelszót) a kurzushoz, úgy azt is másolja bele az üzenetbe. A kulcs tudta nélkül a hallgatók nem tudnak bejelentkezni az Ön kurzusába, így az oda feltöltött anyagokat sem érik el.

3. Küldje el a Neptun üzenetet!

# RÉSZLETESEBBEN

Az Ön feladata, hogy kurzusának elérhetőségét az adott kurzus hallgatóival tudassa egy csoportos Neptun üzenet formájában. A kurzus elérhetőségét a kurzus linkje (URL-je) egyértelműen meghatározza, így a hallgatóknak nem kell a kurzust keresniük; a linkre kattintva azonnal be tudnak iratkozni a kurzusba.

**1.** A kurzusba való belépés után jelölje ki a böngésző program címsávjában szereplő link (URL) egészét és másolja be a vágólapra (Szerkesztés/Másolás menüpont a böngésző programban).

|                                                         | Kurzus: moodle teszt kurzus -                                 | Mozilla Firefox           | ×                                            |
|---------------------------------------------------------|---------------------------------------------------------------|---------------------------|----------------------------------------------|
| <u>F</u> ile <u>E</u> dit <u>V</u> iew Hi <u>s</u> tory | <u>B</u> ookmarks <u>T</u> ools <u>H</u> elp                  |                           |                                              |
| n Kurzus: moodle teszt kurz                             | × +                                                           |                           |                                              |
| < ୬୯ଜ 🏹                                                 | https://elearning.ttk.pte.hu/moodle199/course/view.php?id=666 | 🗸 🚥 🗹 🏠 🔍 Search          | III\ []] (\$) ≡                              |
|                                                         |                                                               |                           | · · · · · · · · · · · · · · · · · · ·        |
| moodle teszt kurzu                                      | ıs                                                            | Karpati Richa             | ard néven jelentkezett be (Kijelentkezés)    |
| PTE TTK 🖛 teszt4                                        |                                                               | 🗿 Szerep átváltása erre 💊 | <ul> <li>Szerkesztés bekapcsolása</li> </ul> |
| Személyek 🖃                                             | Heti forma                                                    |                           | Legfrissebb hírek 🗖                          |
|                                                         | 罪 Hírfórum                                                    |                           | (Nincs még hír)                              |
| Tevekenysegek =<br>ﷺ Fórumok                            | March 13 March 19.                                            |                           | Elkövetkező eseményeka                       |

Jelentkezzen be a Neptun-ba és küldjön csoportos üzenetet a tárgyat felvett hallgatóknak, röviden tudassa velük, hogy miért kapnak üzenetet! Pl.: Tisztelt Hallgató! A kurzus online felületére az alábbi link-en tud belépni: < ide illessze be a vágólapról a link-et (Szerkesztés/Beillesztés menüpont a böngésző programban)>. Ha nem állított be kulcsot (jelszót) a kurzushoz, akkor az üzenetet el is küldheti. Amennyiben állított be kulcsot, kérjük azt is másolja be az üzenetbe, ellenkező esetben a hallgatói nem fognak tudni belépni a kurzusba és nem érik el az ott közzétett anyagokat. Küldje el az üzenetet az adott kurzus hallgatói számára.

#### Kurzus adminisztráció

A baloldalon található "Adminisztráció" nevű blokkban tudja elvégezni kurzusa alapvető adminisztrációjával kapcsolatos teendőket. A legfontosabb,

hogy SOHA NE KATTINTSON A "Kiiratkozom a(z) ... -ról" linkre!

Amennyiben ezt mégis megteszi és ezt meg is erősíti, a továbbiakban nem fogja tudni szerkeszteni a kurzusát; szerkesztési jogosultságát csak a kurzusban tanárként szereplő kollégája (ha maradt még ilyen) vagy a Moodle rendszergazdája adhatja vissza.

A "Szerepek hozzárendelése" link alatt a kurzusban szereplőket láthatja szerepük szerint (Tanár / Hallgató) csoportosítva.

A "Jelentések" linkre kattintva nézheti meg a kurzus naplóit. Itt az egyes tevékenységek kerülnek megjelenítésre, ilyen például, hogy adott hallgató mikor lépett be a kurzusba vagy hogy a feltöltött anyagot mikor nyitotta meg. Anyagok közzététele (feltöltése).

Adminisztráció 🔏 Szerkesztés bekapcsolása Beállítások Szerepek hozzárendelése Pontok 😝 Csoportok 💣 Bizton sági mentés 💣 Helyre állítás 💣 Importálás 🚽 Visszaállítás 🗸 Jelentések ? Kérdések 👝 Állományok Kiiratkozom a(z) teszt4 -ról 📱 Profil

A Moodle lehetőséget ad az oktatási anyagok szerveren történő tárolására. Ily módon nem kell az anyagokat e-mail keresztül az egyes hallgatók számára elküldenie, hanem egy központi helyre (az Ön által szerkesztett kurzusba) feltöltve a kurzus hallgatói azt meg tudják nyitni vagy akár saját gépeikre is elmenthetik. A Moodle szerver ehhez biztonságos tárhelyet is biztosít.

# **RÖVIDEN**

1. Klikkeljen a "Szerkesztés bekapcsolása" gombra! (jobb felső sarok)

**2.** A szerkesztendő héten belül (a narancssárgával jelölt hét csak a naptár szerinti aktuális hetet jelzi, de tetszőleges hét szerkeszthető) válassza a "Tananyag hozzáadása" legördülő menüből a "Kapcsolás állományhoz vagy weboldalhoz" menüpontot!

3. A megjelenő oldalon töltse ki a "Név" mezőt! (ez lesz a létrehozandó link neve)

4. Amennyiben más oldalra vagy azon elhelyezett állományra szeretne hivatkozni, úgy másolja be az oldal vagy állomány eléréséhez szükséges linket (URL-t) a "Hely" nevű mezőbe, majd kattintson a "Módosítások mentése és visszatérés a kurzushoz" gombra!

Ha a saját gépén elhelyezett állományt (.pdf, .ppt, stb.) szeretne megosztani a hallgatókkal, akkor folytassa az 5-ös pontnál!

5. Klikkeljen az "Állomány kiválasztása vagy feltöltése …" gombra!

6. A megnyíló ablakban állományt tölthet fel egyesével vagy azokat rendszerezheti, törölheti.

Állomány feltöltéséhez kattintson az "Egy állomány feltöltése" gombra!

7. Megjelenő ablakban a "Browse" gombra kattintást követően válassza ki számítógépén a feltölteni kívánt állományt; majd nyomja meg a "Megnyitás" gombot!

8. Nyomja meg az "Állomány feltöltése" gombot!

9. Az állományok listában kattintson a kívánt állomány sorában lévő "Választás" gombra!

10. Kattintson a "Módosítások mentése és visszatérés a kurzushoz" gombra! Kész. :)

# RÉSZLETESEBBEN

1. Klikkeljen a kurzus oldalán a jobb felső sarokban található "Szerkesztés bekapcsolása" gombra!

|                                                         | Kurzus: moodle teszt kurzus - Mozilla Firefox                                | ×                                             |
|---------------------------------------------------------|------------------------------------------------------------------------------|-----------------------------------------------|
| <u>F</u> ile <u>E</u> dit <u>V</u> iew Hi <u>s</u> tory | <u>B</u> ookmarks <u>T</u> ools <u>H</u> elp                                 |                                               |
| n Kurzus: moodle teszt kurz                             | × +                                                                          |                                               |
|                                                         | 🔒 https://elearning.ttk.pte.hu/moodle199/course/view.php?id=666 🛛 🗸 😪 Search | III\ 🗊 🔹 🗏                                    |
|                                                         |                                                                              | · · · · »                                     |
| moodle teszt kurzi                                      | IS Karpati Rich                                                              | nard néven jelentkezett be (Kijelentkezés)    |
| PTE TTK = teszt4                                        | Ø Szerep átváltása erre                                                      | <ul> <li>Szerkesztés bekapcsolása</li> </ul>  |
| Személyek 🔤                                             | Heti forma                                                                   | Legfrissebb hírek                             |
| Tevékenységek a                                         | 爨 Hirfórum                                                                   | (Nincs még hír)                               |
| J Fórumok                                               | March 13 March 19.                                                           | □ Elkövetkező események∎<br>Nincs elkövetkező |

**2.** A szerkesztendő héten belül (a narancssárgával jelölt hét csak a naptár szerinti aktuális hetet jelzi, de tetszőleges hét szerkeszthető) válassza a "Tananyag hozzáadása" legördülő menüből a "Kapcsolás állományhoz vagy weboldalhoz" menüpontot!

| 🐮 Hírfórum      |                                                                       |     |                        |   |
|-----------------|-----------------------------------------------------------------------|-----|------------------------|---|
|                 | ◆ 1 ≤ × ※ 🛔                                                           |     |                        |   |
| (?              | Tananyag hozzáadása                                                   | < ? | Tevékenység hozzáadása | ~ |
| March 13 M<br>K | larch 19.                                                             |     | Tevékenyeén hozzásdács |   |
| ₩arch 20 M      | Tananyag hozzáadása<br>Címke beszúrása<br>Szöveges oldal szerkesztése |     |                        |   |
| ()              | Weboldal szerkesztése<br>Kapcsolás állományhoz vagy weboldalhoz       | ()  | Tevékenység hozzáadása | ~ |
| March 27 A<br>🛋 | Könyvtár megjelenítése<br>IMS-csomag hozzáadása                       |     |                        |   |

**3.** A megjelenő oldalon töltse ki a "Név" mezőt! Az állomány vagy link ezen a néven fog megjelenni a kurzusba feltöltött anyagok között. Ez a megjelenítendő név független a feltöltendő állomány (fájl) nevétől vagy a linkelt oldal címétől, de célszerű úgy elnevezni, hogy a nevéből lehessen következtetni a tartalmára. (Például feltöltött fájl esetén: "Feladatsor" vagy "Bemutató", link esetén: "Link a Moodle kézikönyvre")

**4.** Amennyiben más oldalra vagy azon elhelyezett állományra szeretne hivatkozni, úgy másolja vagy írja be az oldal vagy állomány eléréséhez szükséges linket (URL-t) a "Hely" nevű mezőbe, majd kattintson a "Módosítások mentése és visszatérés a kurzushoz" gombra! Ezzel egy linket helyezett el az oldalon. Például ha a "Hely" mezőbe a

"https://elearning.ttk.pte.hu/moodle\_tanari\_kezikonyv.pdf" linket másolja be és a linket a 3-as pont példája alapján nevezi el ("Link a Moodle kézikönyvre"), akkor oldalon az említett néven jelenik meg egy link és arra kattintva a Moodle magyar nyelvű kézikönyve tekinthető meg vagy tölthető le. Amennyiben a saját gépén elhelyezett állományt (.pdf, .ppt, stb.) szeretne megosztani a hallgatókkal, akkor folytassa az 5-ös pontnál!

**5.** Klikkeljen a "Kapcsolás állományhoz vagy weboldalhoz" részen belül az "Állomány kiválasztása vagy feltöltése …" gombra!

# –Kapcsolás állományhoz vagy weboldalhoz

**6.** A megnyíló ablakban állományt tölthet fel egyesével vagy azokat rendszerezheti, törölheti. Állomány feltöltéséhez kattintson az "Egy állomány feltöltése" gombra!

| » Állományok |        |                                                     |                         |
|--------------|--------|-----------------------------------------------------|-------------------------|
| Név          | Méret  | Módosítva                                           | Művelet                 |
| Mappa létreh | iozása | Az összes kiválasztása<br>Kijelölések megszüntetése | Egy állomány feltöltése |

7. Megjelenő ablakban a "Browse …" gombra kattintást követően válassza ki számítógépén a feltölteni kívánt állományt; majd nyomja meg a "Megnyitás" gombot!

teszt4 » Állományok

| ıy állomány f | eltöltése (max. méret: 100 MB)> I |
|---------------|-----------------------------------|
| Browse        | No file selected.                 |
| Állomány fel  | öltése                            |
| Méase         |                                   |

8. Ha sikeresen kiválasztotta az állomány, akkor most a "Browse …" gomb mellett a kiválasztott állomány neve olvasható. Nyomja meg az "Állomány feltöltése" gombot! Az állomány feltöltése megkezdődik. Mivel az állomány méretétől függően ez sok idő is igénybe vehet (akár perceket is, legyen türelemmel és NE frissítse az oldalt a böngészőjében!), ezért törekedjünk arra, hogy a feleslegesen nagy méretű állományok feltöltését kerüljük! Például a feltöltendő képeket feltöltés előtt kisebb méretűre méretezzük át! Videókat csak indokolt esetben töltsünk fel, inkább a beágyazás funkciót preferáljuk videók elhelyezése esetén!

teszt4 » Állományok

| Egy állomány | feltöltése | (max. | méret: | 100 | MB) - | ->1 |
|--------------|------------|-------|--------|-----|-------|-----|
|--------------|------------|-------|--------|-----|-------|-----|

| Browse       | pte_cimer.png |
|--------------|---------------|
| Állomány fel | töltése       |
| Mégse        |               |

**9.** Az állományok listában kattintson a kívánt állomány sorában lévő "Választás" gombra! teszt4 » Állományok

| Név                      | Méret   | Módosítva              | Művelet                 |
|--------------------------|---------|------------------------|-------------------------|
| 📄 🛐 pte_cimer.png        | 19.7 KB | 2020. March 17., 22:43 | Választás Átnevezé      |
| A kiválasztott fájlokkal | ~       |                        |                         |
| Mappa létrehozása        |         | Az összes kiválasztása | Egy állomány feltöltése |

Az állomány feltöltése sikerült.

**10.** Kattintson a lap alján talákható "Módosítások mentése és visszatérés a kurzushoz" gombra! Gratulálunk! Ön sikeresen elérhetővé tette első feltöltött oktatási anyagát a Moodle-ben kurzusának hallgatói számára.

#### Chat (csevegés) hozzáadása a kurzushoz

Csevegés tevékenység hozzáadásával interaktívvá teheti a hallgatókkal való kommunikációt.

#### **RÖVIDEN**

1. Klikkeljen a "Szerkesztés bekapcsolása" gombra, ha az még nincs bekapcsolva! (jobb felső sarok)

**2.** A szerkesztendő héten belül (a narancssárgával jelölt hét csak a naptár szerinti aktuális hetet jelzi, de tetszőleges hét szerkeszthető) válassza a "Tevékenység hozzáadása" legördülő menüből a "Csevegés" menüpontot!

**3.** A megjelenő oldalon töltse ki a "A csevegőszoba neve" mezőt, (ez lesz a létrehozandó link neve) majd a "Bevezető szöveg" részt!

**4.** A "A következő csevegés időpontja" résznél állítsa be a beszélgetés (csevegés) kezdeti időpontját (célszerű ezt a kurzus órarendi időpontjához igazítani)

**5.** Kattintson a "Módosítások mentése és visszatérés a kurzushoz" gombra a beszélgetés létrehozásához!

#### RÉSZLETESEBBEN

1. Klikkeljen a kurzus oldalán a jobb felső sarokban található "Szerkesztés bekapcsolása" gombra, amennyiben a szerkesztés funkció még nincs bekapcsolva!

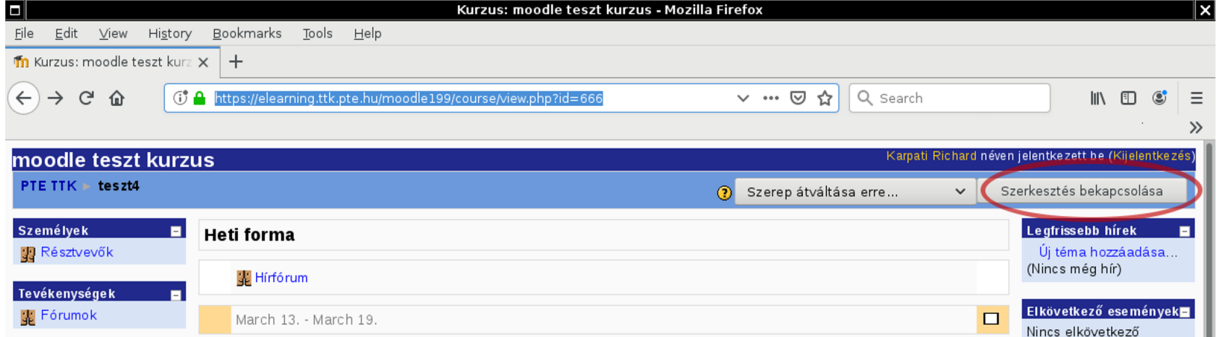

**2.** A szerkesztendő héten belül (a narancssárgával jelölt hét csak a naptár szerinti aktuális hetet jelzi, de tetszőleges hét szerkeszthető) válassza a "Tevékenység hozzáadása" legördülő menüből a "Csevegés" menüpontot!

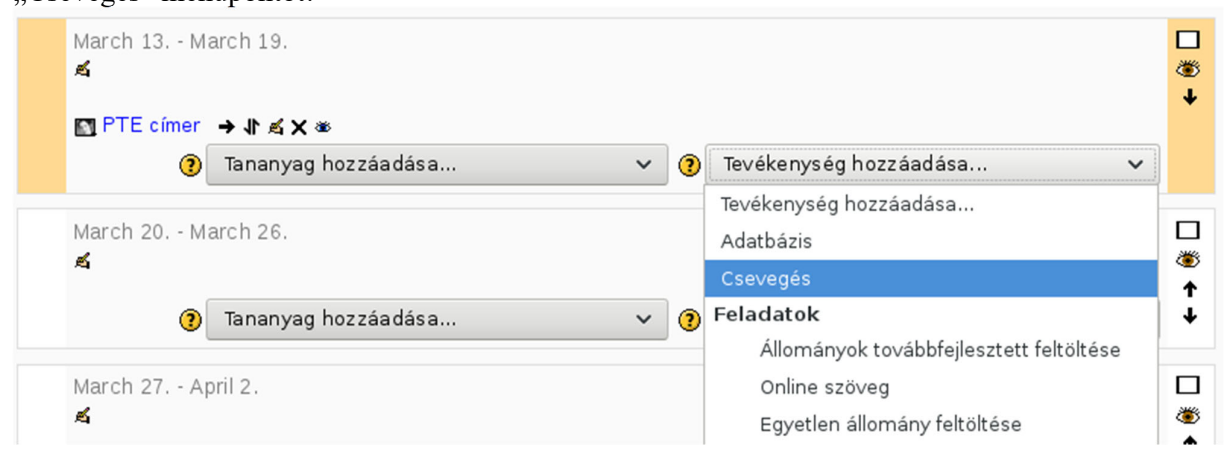

**3.** A megjelenő oldalon töltse ki a "A csevegőszoba neve" mezőt, (ez lesz a létrehozandó link neve) majd a "Bevezető szöveg" részbe írja le röviden (akár pár szóban) a beszélgetés témáját!

| 🖓Új Csevegés hozzáadása ehhez: hét 1 📀                                       |
|------------------------------------------------------------------------------|
| Általános                                                                    |
| A csevegőszoba neve* Kötetlen beszélgetés az időjárásról                     |
| Bevezető szöveg* 🕐                                                           |
| Trebuchet V 1 (8 pt) V V Nyelv V B I U S × 2 x <sup>2</sup> 0 r c            |
| Beszélgessünk az időjárásról, mert ez egy gyakori téma, ami sokakat érdekel. |
| Utvonal: body                                                                |
| A következő csevegés időpontja 18 v March v 2020 v 06 v 05 v                 |
| Csevegések ismétlése Ne jelenjen meg a csevegések ideje 🗸 🗸                  |
| Korábbi csevegések mentése 🛛 Az üzenetek soha ne törlődjenek 🗸               |
| A korábbi csevegéseket mindenki negtekintheti lgen 🗸                         |

**4.** A "A következő csevegés időpontja" résznél állítsa be a beszélgetés (csevegés) kezdeti időpontját (célszerű ezt a kurzus órarendi időpontjához igazítani)

A "Csevegések ismétlése" legördülő menüből kiválaszthatja, hogy ez a tevékenység milyen gyakorisággal jöjjön létre a kurzusban. Ha például a hallgatókkal való konzultáció ezen formáját választja és a csevegőszobát "Konzultáció"-nak nevezi el és a legördülő menüből a "Minden héten ugyanakkor" menüpontot választja, akkor ez a tevékenység minden héten ugyanebben az időpontban elérhető lesz. Ennek a linkjét célszerű a kurzus oldalán elhelyezett első, a legelső hetet jelölő blokk előtti részben elhelyezni, hogy az mindig könnyen észrevehető helyen maradjon. A "Korábbi csevegések mentése" legördülő menüpontból kiválaszthatja, hogy a beszélgetéseket meddig tárolja a rendszer.

"A korábbi csevegéseket mindenki megtekintheti" opciónál azt állíthatja be, hogy a hallgatók később vissza tudják-e nézni a beszélgetést. Célszerű ezt "Igen"-re állítani, így az "órán elhangzottakat" (inkább leírtakat) később is vissza tudják keresni.

**5.** Kattintson a "Módosítások mentése és visszatérés a kurzushoz" gombra a beszélgetés létrehozásához!

A csevegésbe a létrehozást követően az Ön által beállított "A csevegőszoba neve" néven létrejött

linkre kattintva léphet be. A "Kattintson ide a csevegésbe való bekapcsolódáshoz" linkre kattintva megkezdheti a hallgatókkal (esetleg kollégákkal, ha a kurzusnak több oktatója is való beszélgetést. A csevegés külön ablakban jelenik meg, így közben tovább tud dolgozni oldalon (pl. új anyagokat feltölteni); a csevegő ablak tartalma automatikusan frissül, így a üzenetek azonnal láthatóak. A csevegő ablak jobboldali részében a csevegésben résztvevők láthatók, a küldeni kívánt szöveget a baloldali rész alján található mezőbe kell beírni majd az ENTER gomb lenyomásával elküldeni. Az üzenet hamarosan (1-2 másodperces

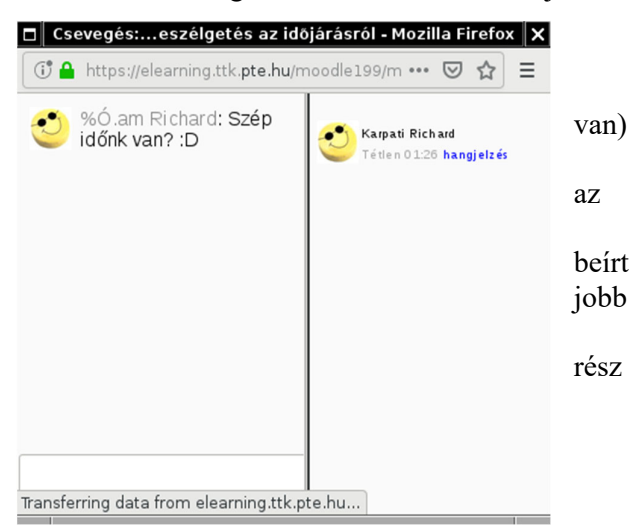

késleltetéssel) megjelenik a beszélgetésben résztvevők csevegő ablakában.

A csevegésből való kilépéshez zárja be az ablakot! A csevegéshez való újbóli csatlakozáshoz kattintson a kurzus oldalán elhelyezett linkre!

A csevegésben "elhangzottakra" (a beszélgetés kivonatára) a kurzus oldalán a csevegés linkjére kattintva a megnyíló oldal jobb felső sarkában látható "Korábbi csevegések megtekintése" majd "Az összes kurzusrész felsorolása" linkekre kattintva tekinthet vissza.

| moodle teszt kurzus           |                                     |                                                                                                    |                                            | 🖬 🔺 Ugrás 🚽                    |
|-------------------------------|-------------------------------------|----------------------------------------------------------------------------------------------------|--------------------------------------------|--------------------------------|
| PTE TTK > teszt4 > Csevegések | Kötetlen beszélgetés az időjárásról |                                                                                                    | Csevegés frissítése                        | Blokkszerkesztés kikapcsolva   |
| Blokkok<br>Hozzáadás V        |                                     | Kötetlen beszélgetés az idó<br>Kattintson ide a csevegésbe való bekap<br>(Keretek és javascript nélküli vál | K<br>Őjárásról<br>bccsolódáshoz<br>Itozat) | orábbi csevegések megtekintése |
|                               | Beszélgessünk az időj               | árásról, mert ez egy gyakori téma, ami s                                                                    | okakat érdekel.                            |                                |

# Fórum hozzáadása a kurzushoz

Fórum tevékenység hozzáadásával hallgatókkal való interakciót valósíthat meg. A fórum hasonló a chat (csevegés) tevékenységhez. Abban különbözik a chat-től, hogy kevésbe interaktív, az új hozzászólások megtekintéséhez a böngésző programban az oldal újratöltése (frissítése) szükséges. Előnye a chat-tel szemben, hogy a hozzászólásokhoz enged mellékletet csatolni a hallgatók számára is a csatolt állományokat mindenki a saját gépén lévőkből választhatja ki tallózással. Az egyes hozzászólásokhoz csatolt állományokat a hallgatók láthatják. Így például olyan problémákról lehet egymással képeket megosztani, amiket szóban nehéz lenne elmagyarázni. A hallgató magyarázó ábrát tud készíteni a saját gépén arról a problémáról, amit esetleg nem ért és ezt fel tudja tölteni, ami az ő hozzászólásában megjelenik. Erre az oktató vagy a többiek válaszokat adhatnak, vagy további kérdéseket tudnak feltenni. Ez egy klasszikus internetes fórum, amit egyéb más weboldalakon is használnak világszerte.

# **RÖVIDEN**

1. Klikkeljen a "Szerkesztés bekapcsolása" gombra, ha az még nincs bekapcsolva! (jobb felső sarok)

**2**. A szerkesztendő héten belül (a narancssárgával jelölt hét csak a naptár szerinti aktuális hetet jelzi, de tetszőleges hét szerkeszthető) válassza a "Tevékenység hozzáadása" legördülő menüből a "Fórum" menüpontot!

**3.** A megjelenő oldalon töltse ki a "Fórum neve" mezőt, (ez lesz a létrehozandó link neve) majd a "Fórumbevezető" részt!

4. Kattintson a "Módosítások mentése és visszatérés a kurzushoz" gombra a fórum létrehozásához!

#### A fórum használata

5. Kattintson a létrehozott fórum linkjére!

6. Az "Új vitatéma hozzáadása gomb"-ra kattintva a fórumon belül hozzon létre egy új témát!

7. Töltse ki a "Téma" és "Üzenet" mezőket (ez lesz az Ön első hozzászólása a témához, amelyben

pl. a probléma vagy feladat leírását fogalmazhatja meg)!

8.Kattintson a "Hozzászólás a fórumhoz" gombra!

# RÉSZLETESEBBEN

1. Klikkeljen a kurzus oldalán a jobb felső sarokban található "Szerkesztés bekapcsolása" gombra, amennyiben a szerkesztés funkció még nincs bekapcsolva!

|                                                         | Kurzus: moodle teszt kurzus -                                 | Mozilla Firetox             | ×                                           |
|---------------------------------------------------------|---------------------------------------------------------------|-----------------------------|---------------------------------------------|
| <u>F</u> ile <u>E</u> dit <u>V</u> iew Hi <u>s</u> tory | <u>B</u> ookmarks <u>T</u> ools <u>H</u> elp                  |                             |                                             |
| 🍈 Kurzus: moodle teszt kurz                             | × +                                                           |                             |                                             |
| ← → ♂ ŵ 0°                                              | https://elearning.ttk.pte.hu/moodle199/course/view.php?id=666 | ✓ ••• ◙ ☆ 🔍 Search          | III\ 🗉 🛎 🗏                                  |
|                                                         |                                                               |                             | · >>                                        |
| moodle teszt kurz                                       | us                                                            | Karpati Richard néve        | en jelentkezett be (Kijelentkezés)          |
| PTE TTK 🖛 teszt4                                        |                                                               | 3 Szerep átváltása erre 🗸 🤇 | Szerkesztés bekapcsolása                    |
| Személyek ■<br>III Résztvevők                           | Heti forma                                                    |                             | Legfrissebb hírek 🛛 🗖                       |
| 39<br>Tevékenvségek 3                                   | 🙀 Hírfórum                                                    |                             | (Nincs még hír)                             |
| 👖 Fórumok                                               | March 13 March 19.                                            |                             | Elkövetkező események∎<br>Nincs elkövetkező |

**2.** A szerkesztendő héten belül (a narancssárgával jelölt hét csak a naptár szerinti aktuális hetet jelzi, de tetszőleges hét szerkeszthető) válassza a "Tevékenység hozzáadása" legördülő menüből a "Fórum" menüpontot!

| A | March 13 March 19.<br>≰<br>Im PTE címer → 小 ≰ ★ ∞<br>□ Kötetlen beszélgetés az időjárásról → 小 ≴ ★ ∞ å                               |         |  |  |  |  |  |
|---|----------------------------------------------------------------------------------------------------|---------|--|--|--|--|--|
|   | 🗿 Tananyag hozzáadása 🗸 🌒 Tevékenység hozzáadása 🗸                                                                                   |         |  |  |  |  |  |
|   | Tevékenység hozzáadása<br>March 20 March 26.<br>Adatbázis<br>Csevegés<br>(7) Tananyag hozzáadása<br>Y (7) Feladatok                  | □<br>** |  |  |  |  |  |
|   | Állományok továbbfejlesztett feltöltése<br>March 27 April 2.<br>Ónline szöveg<br>Egyetlen állomány feltöltése<br>Offline tevékenység | □<br>** |  |  |  |  |  |
|   | April 3 April 9.     Felmérés       Fogalomtár     Fórum                                                                             |         |  |  |  |  |  |
|   | <ul> <li>(1) Tananyag hozzáadása</li> <li>(2) Hot Potatoes teszt</li> <li>(3) Katalógus</li> </ul>                                   | Ť       |  |  |  |  |  |

megjelenő oldalon töltse ki a "A fórum neve" mezőt, (ez lesz a létrehozandó link neve) majd a "Fórumbevezető" részbe írja le röviden (pár szóban vagy mondatban) a fórum témáját!

| ltalános |                                                |                                                 |                           |         |                       |                                      |             |
|----------|------------------------------------------------|-------------------------------------------------|---------------------------|---------|-----------------------|--------------------------------------|-------------|
|          | Fórum neve*                                    | E heti téma                                     |                           |         |                       |                                      |             |
|          | Fórum típusa 🍞                                 | Általános célú fór                              | um                        | ~       |                       |                                      |             |
| F        | órumbevezető* 🧿                                |                                                 |                           |         |                       |                                      |             |
|          | Trebuchet<br>■ ■ ■ ■   M<br>A héten aktuális t | ♥ 1 (8 pt) ♥<br>▼   5 臣 信 信 7<br>ananyag fóruma | ₽ <b>₽</b>   — ₽ ∞ ¢<br>~ | Nyelv 🗸 | B Z <u>U</u><br>☺ � ₱ | S       ×₂     ײ       ↔     I     I | N CA   [18] |
|          | Útvonal: body                                  |                                                 |                           |         |                       |                                      |             |
|          | ( <b>E</b>                                     |                                                 |                           |         |                       |                                      |             |

4. Kattintson a "Módosítások mentése és visszatérés a kurzushoz" gombra a fórum létrehozásához!

- A fórum használata
- 5. Kattintson a létrehozott fórum linkjére!
- 6. A megnyíló oldalon kattintson az "Új vitatéma hozzáadása" gombra!

| A héten aktuális tananyag fóruma |                               |
|----------------------------------|-------------------------------|
|                                  |                               |
|                                  | de serve de la companya de la |

7. Töltse ki a "Téma" és "Üzenet" mezőket! A "Téma" mezőbe a téma rövid megnevezését (címét) írja, az "Üzenet" mezőbe pedig a hozzászólás szövegét! A hozzászólás szövegében bővebben kifejtheti a problémát vagy feladatot.

| 0 | <b>Első feladat</b><br>Karpati Richard írta 2 | 020. March 18., Wednesday, 08:15 időpontban                       |                       |                      |                 |                 |         |                               |               |       |
|---|-----------------------------------------------|-------------------------------------------------------------------|-----------------------|----------------------|-----------------|-----------------|---------|-------------------------------|---------------|-------|
|   | Első fela.dat                                 |                                                                   |                       |                      |                 |                 |         |                               |               |       |
|   | A DECORPORE OF                                |                                                                   |                       |                      |                 |                 |         |                               |               |       |
| т | árgy: Első feladat K                          | Szerkesztés   Törlés<br>arpati Richard írta 2020, March 18., Wedn | nesdav. 09:42 időpont | tban                 |                 |                 |         |                               |               |       |
| Ť | árgy: Első feladat K                          | arpati Richard írta 2020. March 18., Wedn                         | nesday, 09:43 időpont | tban                 |                 |                 |         |                               |               |       |
|   |                                               | Az On valasza                                                     |                       |                      |                 |                 |         |                               |               |       |
|   |                                               |                                                                   | Téma                  | Tárgy: Első feladat  |                 |                 |         |                               |               |       |
|   |                                               |                                                                   | Üzenet* 🕐             |                      |                 |                 |         |                               |               |       |
|   |                                               |                                                                   |                       |                      |                 |                 |         |                               |               |       |
|   |                                               |                                                                   |                       | Trebuchet V          | 1(8 pt) 🗸       | <b>`</b>        | Nyelv 🗸 | в / <u>U</u> <del>S</del>   × | *   8)   10 G |       |
|   |                                               |                                                                   |                       | 프로프트   세 14          | )≡ t≘ de de l   | 🗗 🐼   — 🕁 📾 🏟 💘 | 🖬 🗖 🥥   | 🏶 😰   🛇   🛱                   |               |       |
|   |                                               |                                                                   |                       | Kérdés az első felad | athoz           |                 |         |                               |               |       |
|   |                                               |                                                                   |                       | Útvonal: body        |                 |                 |         |                               |               |       |
|   |                                               |                                                                   |                       |                      |                 |                 |         |                               |               |       |
|   |                                               |                                                                   | Forma 😗               | HTML-forma           |                 |                 |         |                               |               |       |
|   |                                               |                                                                   | Feliratkozás 🗿        | Kérek e-mailt a f    | órum hozzász    | tólásairól 🗸    |         |                               |               |       |
|   |                                               | Csatolt állomány (ma                                              | x.méret:500 KB) 🛞     | Browse               | No file selecte | d.              |         |                               |               |       |
|   |                                               |                                                                   | Küldés mos            | t 🗌                  |                 |                 |         |                               |               |       |
|   |                                               |                                                                   |                       |                      |                 |                 |         |                               |               |       |
|   |                                               |                                                                   |                       | Hozzászólás a        | fórumhoz        |                 |         |                               | Az űrlapon '  | 'ielz |

A "Feliratkozás" legördülő menü segítségével beállíthatja, hogy kér e email-ben való értesítést, ha hozzászól valaki a témához. Ez várhatóan kis forgalmú témánál praktikus lehet, de nagyszámú kurzustag (hallgató) esetén az e-mail postafiókját fogja "bombázni" egy-egy e-mail-lel minden egyes hozzászólás után! Ha nem kér e-mail-es értesítést a hozzászólásokról, akkor Önnek kell időnként megnéznie, hogy jött-e új hozzászólás a témához.

A "Csatolt állomány" sorában lévő "Browse" gombra kattintva állományt tölthet fel a saját gépéről a hozzászóláshoz. Ha így dönt, akkor egyszerűen válassza ki feltölteni kívánt állományt (fájlt) a gépén és kattintson a "Megnyitás" gombra!

A "Küldés most" jelölőnégyzetet kipipálva az Ön hozzászólása azonnal megjelenik az oldalon; amennyiben nem pipálja ki, még 15 perc áll rendelkezésére, hogy a hozzászólását módosítsa vagy törölje (visszavonja), mielőtt az automatikusan megjelenik.

8. A hozzászólás beküldéséhez kattintson a "Hozzászólás a fórumhoz" gombra!